# **W**IFi

### **Sichere Verbindung** in drei Schritten

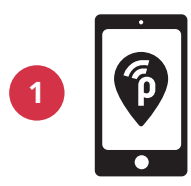

Laden Sie die App publicroam gratis auf Ihr Telefon herunter

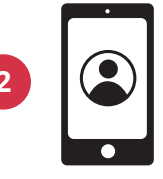

Erstellen Sie einen Account

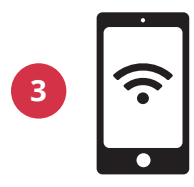

Ihr Telefon verbindet sich automatisch. Melden Sie danach Ihren Laptop/Ihr Tablet an

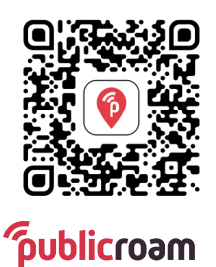

Scannen Sie den QR-Code zum App herunterladen

#### **Anmelden ohne App?**

Gehen Sie auf publicroam.nl. Einlogdaten empfangen Sie per SMS (auch für Laptop oder Tablet)

Haben Sie kein mobiles Internet (4G/5G)? Senden Sie eine SMS mit *publicroam* an +31 970 10 260 261

#### **Brauchen Sie Hilfe?**

Schauen Sie auf der Rückseite auf **Einstellungen nach Gerät** oder gehen Sie auf publicroam.nl/support.

support@publicroam.nl | +31 (0) - 307 44 99

## Einmal anmelden, überall online

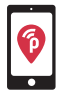

Mit der publicroam-App verbindet sich Ihr Telefon oder Tablet von selbst. Sie brauchen diese Einstellungen dann nicht.

#### iPhone, iPad, Macbook oder Windows-Laptop

Gehen Sie auf WLAN-Einstellungen und wählen 'publicroam'

- Geben Sie ein: Nutzername und Passwort (siehe SMS oder App)
- Kontrollieren und akzeptieren Sie das Zertifikat
- Klicken Sie auf Verbinden

#### Samsung, Android-Gerät oder Chromebook

Gehen Sie auf WLAN-Einstellungen und wählen Sie 'publicroam' Geben Sie ein:

- Identität: Nutzername (siehe SMS oder in der App)
- Passwort: Passwort (siehe SMS oder in der App)
- EAP-Methode: **PEAP**
- Verifizierung Phase 2: MSCHAPv2 / automatisch
- CA-Zertifikat: nicht validieren / Standard / Systemzertifikate
- Anonyme Identität: leer lassen
- Domain (falls abgefragt): publicroam.nl
- Online-Zertifikatsstatus (falls abgefragt): nicht verifizieren Klicken Sie auf Verbinden

Extra bei Chromebook:

- Domain-Suffix: publicroam.nl
- Andere Felder: leer lassen

Anmeldedaten verloren? SMS mit **afmelden** (abmelden) an +31 970 10 260 261. Melden Sie sich dann erneut an.

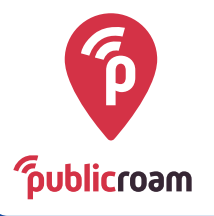